## VoIP ルータの Web ベース セットアップ ページ へのアクセス

## 内容

<u>概要</u>

<u>ルータのWebベースのセットアップページにアクセスするにはどうすればよいですか。</u> 関連情報

## 概要

この記事は、Cisco Small Business 製品のセットアップ、トラブルシューティング、およびメン テナンスを支援する一連のドキュメントの 1 つです。

ドキュメント表記の詳細は、『シスコ テクニカル ティップスの表記法』を参照してください。

Q.ルータのWebベースのセットアップページにアクセスするにはどうすればよいの ですか。

A.**すべてのル**ータにWebベースのセットアップページが組み込まれており、設定をカスタマイズ したり、詳細プロパティを設定したりできます。

注:ルータのWebベースのセットアップページにアクセスする前に、ルータの電源がオンになっており、コンピュータがルータのイーサネットポート(1、2、3、4など)のいずれかに配線されていることを確認してください。

次のステップを実行します。

1. Internet ExplorerなどのWebブラウザを開きます。

2. アドレスバーに移動し、ルータのIPアドレスを入力してEnterキーを押します。たとえば、 192.168.15.1は、ほとんどのVOIPルータのデフォルトIPです。

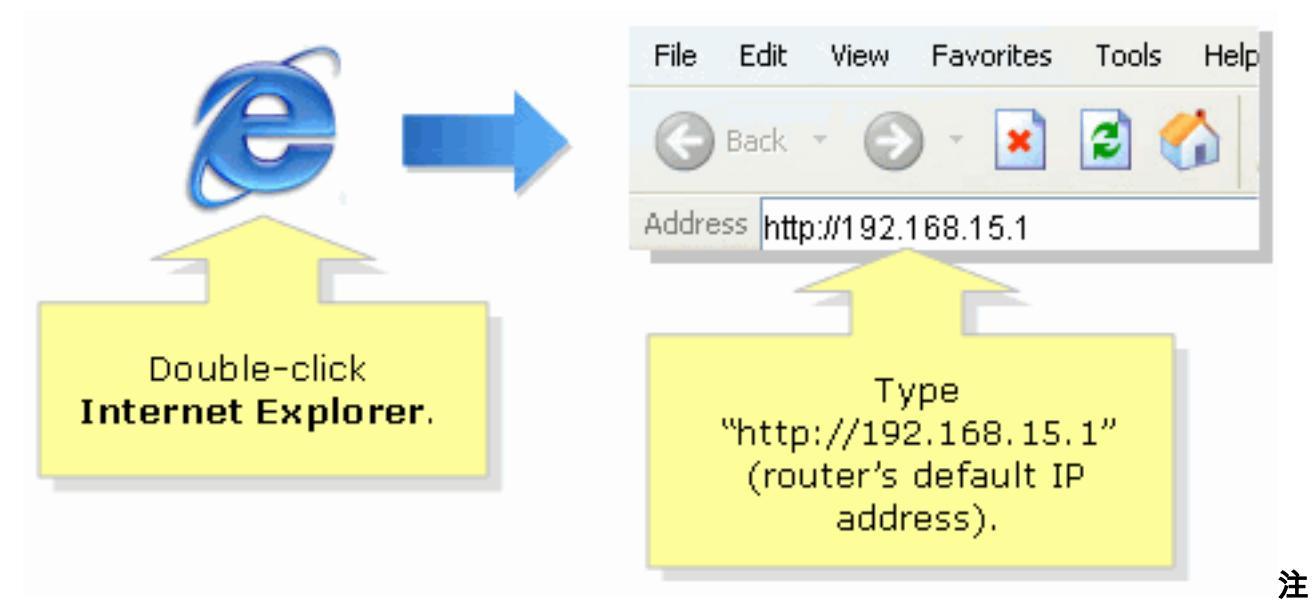

- :ルータのIPアドレスが変更されている場合は、代わりにアドレスバーにルータのIPアドレ スを入力します。ルータのIPアドレスは、次の要因によって変更できます。 ルータのセット アップCDを実行している場合ルータのWebベースのセットアップページで変更する場合ル ータのIPアドレスを忘れた場合は、次のいずれかの手順を試すことができます。 ルータの IPアドレスを確認します。ルータの**背面**にあるリセットボタンを30秒間押します。注:この 手順では、ルータを工場出荷時のデフォルトにリセットします。ルータの設定はすべて消去 されます。ルータのIPアドレスは192.168.15.1で、パスワードはadminです。
- 3. 新しいウィンドウで、ユーザ名とパスワードの入力を求められます。ユーザー名と**パスワー** ドにadminと入力します。adminはデフォルトのユーザー名のパスワードなので、OKをクリ ックします。

| Connect to 192.168.15.1 ? 🔀                    |                                                                                                    |
|------------------------------------------------|----------------------------------------------------------------------------------------------------|
|                                                |                                                                                                    |
| User name: S<br>Password: Remember my password | Under <b>User name</b> and<br><b>Password</b> fields, enter<br>"admin" (this is<br>the router's default<br>username and password)<br>then click <b>OK</b> . |
| OK Cancel                                      |                                                                                                    |

**注:ルータの**パスワードが変更されている場合は、ルータの新しいパスワードを [Password]フィールドに入力します。ルータのパスワードは、次の要因によって変更できま す。 ルータのセットアップCDを実行している場合ルータのWebベースのセットアップペー ジで変更する場合

## 関連情報

・<u>テクニカル サポートとドキュメント – Cisco Systems</u>